#### 【参加者追加登録の手順】

参加者の追加は、申込サイトマイページにて申請が可能です。手順は次の通りです。

① マイページへログインしてください。

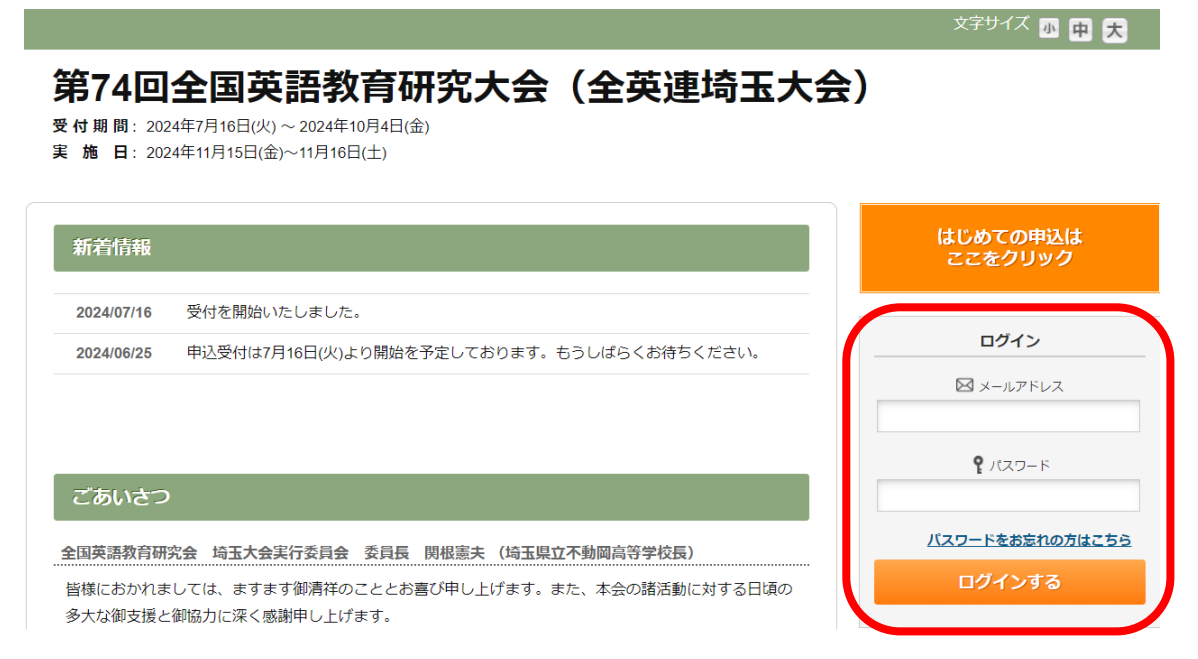

「マイページ」メニューをクリックしてください。

## 第74回全国英語教育研究大会(全英連埼玉大会)

**受付期間**: 2024年7月16日(火) ~ 2024年10月4日(金) **実 施 日**: 2024年11月15日(金)~11月16日(土)

| 新着情報                                                                            | ただ今ログイン中です       |
|---------------------------------------------------------------------------------|------------------|
| 2024/07/16 受付を開始いたしました。<br>2024/06/25 申込受付は7月16日(火)より開始を予定しております。もうしばらくお待ちください。 | マイページ<br>ログアウトする |
| プないそう                                                                           | Menu             |

### ③「参加者追加登録」をクリックしてください。

| ▲ トップページ    | ■ マイページ   | 由汉者 東武花子 横              |
|-------------|-----------|-------------------------|
| *711-3      | <操作説明>    |                         |
| 💄 申込者情報変更   | トップページ    | トップページに移動します。           |
| ■ メールアドレス変更 | マイページ     | このページになります。             |
| ▶ パスワード変更   | 申込者情報変更   | 申込者の情報を変更します。           |
| ▲ 参加者追加登録   | メールアドレス変更 | ご登録いただいたメールアドレスが変更できます。 |
|             | パスワード変更   | ご登録いただいたパスワードが変更できます。   |

# ④ 「参加者情報」の入力と「参加申込」項目の選択が完了したら、「確認画面」をクリックしてください。

| 懇親会     | 懇親会費 8,000円 ~       |
|---------|---------------------|
| 大会紀要    | 大会紀要 1,500円(送料込) ~  |
| 大会紀要送付先 | 埼玉県0000             |
|         | 上記住所と異なる場合、ご入力ください。 |
|         |                     |
|         | 戻る確認画面へ             |

#### ⑤登録内容の確認画面になりますので、「登録」をクリックしてください。

| 大会参加費 必須 | 企業展示のみ 0円        |  |
|----------|------------------|--|
| 分科会第1部   |                  |  |
| 分科会第2部   |                  |  |
| お弁当      | 昼食弁当(お茶付)1,400円  |  |
| 懇親会      | 想親会費 8,000円      |  |
| 大会紀要     | 大会紀要 1,500円(送料込) |  |
| 大会紀要送付先  | 埼玉県〇〇〇〇          |  |
|          |                  |  |
|          |                  |  |
|          | 豆球               |  |